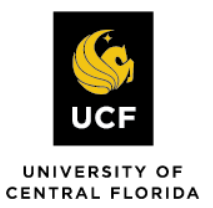

STUDENT ACCESSIBILITY SERVICES

# How to Submit an Exam Request

Before submitting an Exam Request, make sure you have already submitted your Accommodation Request.

Please note: All exam requests must be submitted by 5:00pm at least 5 business days prior before the date of your exam.

#### Step 1:

Visit the SAS Website at <a href="https://sas.sdes.ucf.edu/">https://sas.sdes.ucf.edu/</a> and select the Knights Access Portal in (Figure 1).

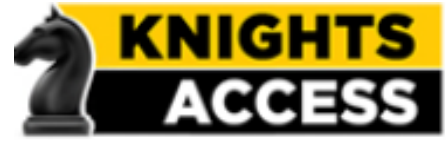

Figure 1: Knights Access Logo

#### Step 2:

Sign into Knight's Access using your NID and NID password (Figure 2)

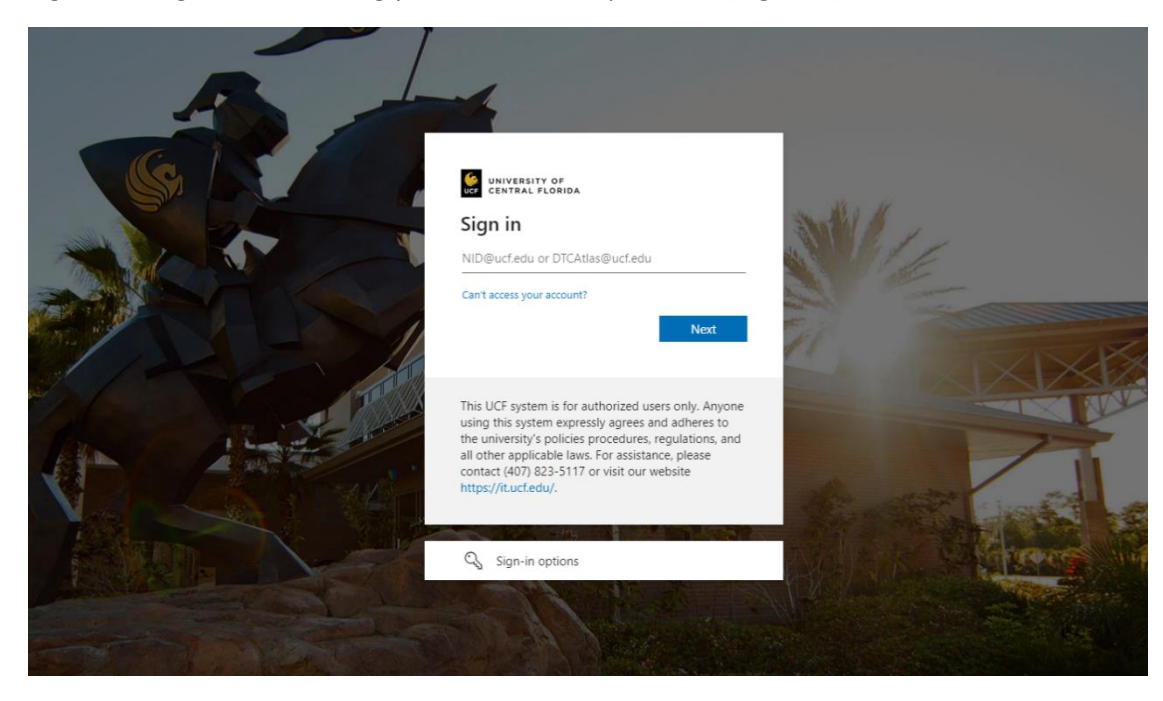

Figure 2: Knights Access Login page screenshot

#### Step 3:

Navigate to the menu on the left with the heading "Accommodations" and select Alternative Testing as show in (Figure 3).

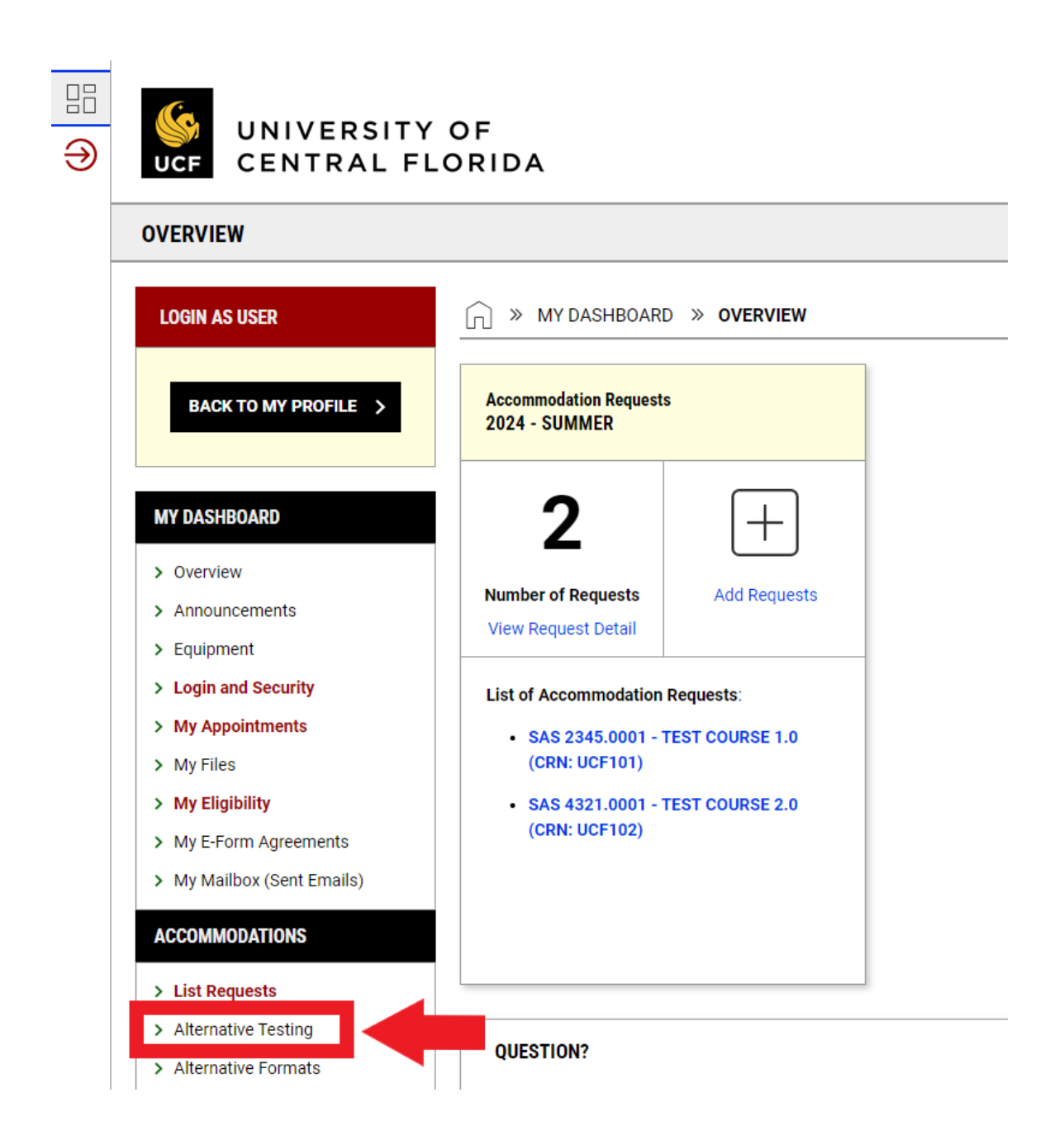

*Figure 3: My Dashboard Overview screenshot with a red arrow towards the 'Alternative Testing' tab and red box around the 'Alternative Testing' tab.* 

Then select which course you would like to schedule your exam for and then select the "Schedule An Exam" Button (Figures 4.1 and 4.2).

| ₽=<br>→ | UNIVERSITY                                                                    | OF<br>ORIDA                                                                                                    |
|---------|-------------------------------------------------------------------------------|----------------------------------------------------------------------------------------------------|
|         | ALTERNATIVE TESTING                                                           |                                                                                                    |
|         | LOGIN AS USER                                                                 |                                                                                                    |
|         | BACK TO MY PROFILE >                                                          | SCHEDULE AN EXAM                                                                                                    |
|         | MY DASHBOARD                                                                  | Important Note. Courses marked with * do not have Exam Proctoring Information specified by the instructor and you will be required to enter the standard length of the exam. |
|         | Overview     Announcements     Equipment     Login and Security               | Select Course: Select One   SCHEDULE AN EXAM >                                                                                                    |
|         | <ul> <li>My Appointments</li> <li>My Files</li> <li>My Eligibility</li> </ul> | UPCOMING EXAMS SCHEDULED                                                                                                    |
|         | My E-Form Agreements     My Mailbox (Sent Emails)  ACCOMMODATIONS             | No Upcoming Exams Scheduled                                                                                                    |
|         | List Requests     Alternative Testing                                         |                                                                                                    |

Figure 4.1: Schedule an Exam screenshot with a red arrow towards the 'Select Class' drop down box and red box around the 'Schedule an Exam' button.

| ALTERNATIVE TESTING                                  |                                                                                                    |
|------------------------------------------------------|----------------------------------------------------------------------------------------------------|
| LOGIN AS USER                                        | □ > MY DASHBOARD > ALTERNATIVE TESTING                                                                                                    |
| BACK TO MY PROFILE >                                 | SCHEDULE AN EXAM                                                                                                    |
| MY DASHBOARD                                         | Important Note: Courses marked with * do not have Exam Proctoring Information specified by the instructor and you will be required to enter the standard length of the examples of the examples of the example |
| Announcements     Equipment     Login and Security   | Select Course: SAS 2345.0001 - TEST COURSE 1.0 (CRN: UCF101)*  SCHEDULE AN EXAM >                                                                                                    |
| My Files     My Eligibility     My E-Form Agreements | UPCOMING EXAMS SCHEDULED                                                                                                    |
| > My Mailbox (Sent Emails)                           | No Upcoming Exams Scheduled                                                                                                    |

*Figure 4.2: Schedule an Exam screenshot with a course selected and a red box around the 'Schedule an Exam' button.* 

|                                                                                       |                            | _                                                       |     |
|---------------------------------------------------------------------------------------|----------------------------|---------------------------------------------------------|-----|
| Available Exam Dates *:                                                               |                            |                                                         |     |
| Select One                                                                            | *                          |                                                         |     |
| Campus *: 💿                                                                           |                            |                                                         |     |
| Select One                                                                            | ~                          |                                                         |     |
| Date *:                                                                               |                            |                                                         |     |
| Hint: Please review: Exam Scher                                                       | luling Availability        |                                                         |     |
| Thirt. Trease review. Exam outer                                                      | anny Avanabinty.           |                                                         |     |
| mm/dd/yyyy                                                                            |                            |                                                         |     |
| Time*:                                                                                |                            |                                                         |     |
| Select ¥ Select ¥                                                                     |                            |                                                         |     |
| Services Requested (As Applicable                                                     | e)*:                       |                                                         |     |
|                                                                                       |                            |                                                         |     |
| Hint: You are required to make a                                                      | minimum of 1 selections.   |                                                         |     |
| Basic Calculator                                                                      | Breaks (includes restroom) |                                                         |     |
| <ul> <li>Distraction-Reduced<br/>Environment</li> </ul>                               | Extra Time 1.50x           |                                                         |     |
| <ul> <li>Possible use of formula<br/>sheet for exams</li> </ul>                       | Possible use of word bank  |                                                         |     |
| Tauta Casak Cature                                                                    |                            |                                                         |     |
| <ul> <li>Text-to-speech software</li> </ul>                                           |                            |                                                         |     |
| Total Exam Length:                                                                    |                            |                                                         |     |
| Total Exam Length:<br>0 Minutes                                                       |                            |                                                         |     |
| Total Exam Length:<br>0 Minutes<br>Exam Ends At:                                      |                            | FORM SUBMISSION                                         |     |
| Total Exam Length:<br>0 Minutes<br>Exam Ends At:<br>Not Available                     |                            | FORM SUBMISSION                                         |     |
| Total Exam Length:<br>0 Minutes<br>Exam Ends At:<br>Not Available<br>Additional Note: |                            | FORM SUBMISSION                                         |     |
| Total Exam Length:<br>0 Minutes<br>Exam Ends At:<br>Not Available<br>Additional Note: |                            | FORM SUBMISSION       ADD EXAM REQUEST >   BACK TO LIST | r > |

**Step 4:** Please fill out the required information in this section labeled "Exam Request" (Figure 4). Be sure to click "Add Exam Request" found at the bottom of the page to submit your request.

Figure 4: Exam Detail screenshot. Required fields are: Select Class, Request Type, Campus Location, Date, Time, and Services Requested. Additional Note is also pictured here but is not a required field. There is a red arrow pointing at 'Services Requested' and a red box around the 'Add Exam Request' button.

Be sure to select the correct exam date and time according to your class syllabus.

\*Important note: You must receive approval from your professor if you request to take your exam at an alternate date or time than what is stated on the class syllabus.

Under the heading 'Services Requested,' be sure to select which testing accommodations you wish to use for this specific exam. If you have any specific requests or questions, you may enter this information in the 'Additional Note' text box. For example, if you are requesting to take the exam at a different date or time than the class, you can enter that information here.

Remember, requesting an alternate date or time must first be approved by your professor. You are responsible for initiating this conversation with your professor. To submit, select "Schedule an Exam."

#### Step 5:

Once everything is in order, the website should show a checkmark indicating that the system has processed your request, as illustrated in the image below. You may also check the forthcoming courses for which you have made a request.

Figure 5: System successfully processed request screenshot. Booked exam screenshot. The course prefix, number, section, and name of class will be displayed along with the type of exam. Also displayed is the date and time of the exam.

> MY DASHBOARD > SCHEDULE AN EXAM

## SUCCESS! YOUR ACTION HAS BEEN COMPLETED

The system has successfully saved your action.

### SAS 1236.0001 - TESTING CLASS (CRN: UCF 267)

### **UPCOMING EXAMS**

• Final on Thursday, December 28, 2023 Time: 08:10 AM - 11:10 AM (180)

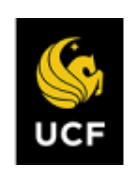